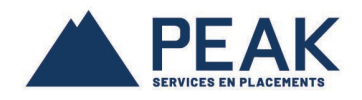

## OPTER POUR LES RELEVÉS ÉLECTRONIQUES À PARTIR DU MONPEAKENLIGNE

Rendez-vous sur le site public du Groupe financier PEAK et dans le menu en haut, cliquez sur *SE CONNECTER*; choisir MonPEAKenligne de la liste déroulante;

Si vous détenez un compte valide, ouvre une session en mettant votre nom d'usager et le mot de passe correspondant.

Si vous ne disposez pas d'un compte MonPEAKenligne, suivez les instructions de la section *Comment se créer un compte client MonPEAKenligne* à la fin de ce document.

| https://www.monpea | kenligne.com/secure/default.asp?Lng=FR                                                                                                    |
|--------------------|----------------------------------------------------------------------------------------------------|
|                    | MonPEAKenligne                                                                                                    |
|                    | Point sur le coronavirus : le réseau de Conseillers PEAK est là pour vous.<br>Iliquez ici pour en savoir plus.                              |
|                    | Ouvrez une session         Hom d'usager         jtrembly         Mot de passe         I         Envoyez         Nouveau sur MonPEAKenligne? |
|                    | Pour toute question ou pour un mot de passe oublié, veuillez communiquer avec votre Conseiller PEAK.                                        |
|                    | © 2020 Groupe financier PEAK Financial Group - Politique de confidentialité                                                                 |

Dans le menu LIENS, à droite, choisissez la section ABONNEMENT AUX RELEVÉS ÉLECTRONIQUES.

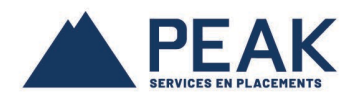

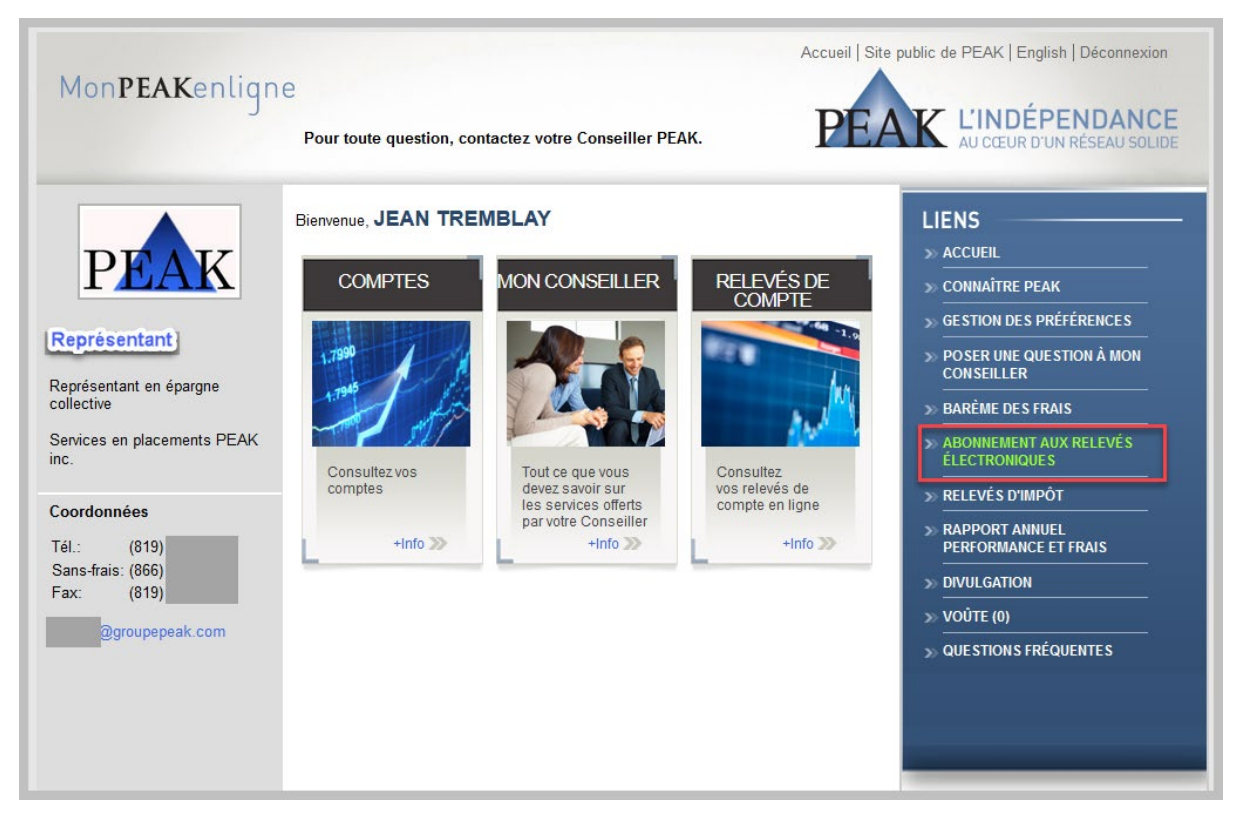

Votre option courante de relevé est affichée à l'écran.

Si vous désirez changer votre option pour recevoir des relevés électroniques, prenez note au consentement à la transmission électronique du relevé du compte et confirmez en cliquant sur le bouton *J'ACCEPTE*.

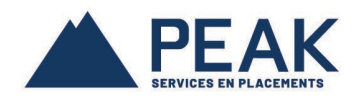

| MonPEAKenligne<br>Pour toute question, contactez votre Conseiller PEAK.                                                                                                    | public de PEAK   English   Déconnexion           K         L'INDÉPENDANCE           AU CŒUR D'UN RÉSEAU SOLIDE                                                                                                    |
|----------------------------------------------------------------------------------------------------|----------------------------------------------------------------------------------------------------|
| PORTING COURANTE DE RELEVÉ Relevé Paper  POUNDE DE LA COMPANY DE RELEVÉ À CHANGEN  Autor de la valor de la contractiva de la valor de la valor de la | LIENS  ACCUEIL  CONNAÎTRE PEAK  GESTION DES PRÉFÉRENCES  POSER UNE QUESTION À MON CONSEILLER  BARÈME DES FRAIS  ABONNEMENT AUX RELEVÉS ELECTRONIQUES  RELEVÉS D'IMPÔT  RAPPORT ANNUEL PERFORMANCE ET FRAIS  DIVULGATION  VOÛTE (0)  QUESTIONS FRÉQUENTES |
| © 2020 Groupe financier PEAK Financial Group - Politique de confidentialité                                                                                                    |                                                                                                    |

Confirmez le changement en cliquant sur le bouton OK.

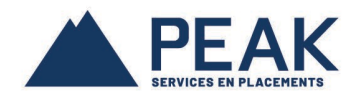

| Accuei                                                                                                    | Site public de PEA                                       |
|----------------------------------------------------------------------------------------------------|----------------------------------------------------------|
| MonPEAKenligne                                                                                                    |                                                          |
| Pour toute question, contactez votre Conseiller PEAK.                                                                                                    | EAK AU CI                                                |
| Option courante de relevé                                                                                                    | LIENS                                                    |
|                                                                                                    | >> ACCUEI                                                |
| NOUVELLE OPTION DE RELEVE À CHANGER     *Veuillez prendre note que le changement au niveau de votre relevé peut prendre de 48-72 heures.     SVP veuillez prendre note que tout changement relié au format de livraison du relevé (en ligne ou papier) ne peut être fait qu     lorsque la demande de changement initiale a été appliquée.                                                                                                    | ie » Connaî<br>» Gestioi                                 |
| <u>DÉCHARGE</u> <u>CONSENI</u> Voulez-vous réellement vous désabonner aux relevés par la poste et recevoir vos relevés     En cliquant sur le bouton "J'ac     transmission électronique du                                                                                                    | électroniquement?                                        |
| le tout conformément aux instr                                                                                                    | Cancel                                                   |
| <ol> <li>Votre relevé de compte (le "Louinent, our contrain par de constituent à la databalité de contraine par le rectaure<br/>une base continue;</li> <li>Vous reconnaissez que vous possédez les compétences techniques et les moyens nécessaires pour accéder à<br/>internet et ainsi visualiser et imprimer le Document, comme il est à votre disposition sur le site Mon PEAK en ligne sur<br/>une base continue;</li> <li>Vous reconnaissez que vous pourrez accéder au site Web MonPEAKenligne sur une base régulière, et au moins<br/>chaque mois, pour voir ou avoir accès à vos Documents. Un Document est disponible le cinquième jour ouvrable de<br/>chaque mois, pour les informations du mois précédent. Autrement dit, un relevé de janvier, serait disponible à partir du 5<br/>février (si l'on suppose que c'est le 5e jour ouvrable du mois) de la même année civile;</li> <li>Vous creconnaissez que vous pouvez recevoir de PEAK une copie papier de tout Document mis à votre disposition par<br/>voie électronique si vous contactez votre conseiller PEAK, le tout sans frais;</li> <li>Vous comprenez qu'une copie papier de tout Document normalement livré par voie électronique vous sera transmis<br/>par PEAK si celle-ci est informée que la livraison électronique a échoué;</li> <li>Vous pouvez révoquer ce consentement en tout temps, et afin de ce faire, vous pouvez modifier votre choix de recevoir<br/>ou annuler la livraison électronique du Document sur MonPEAKenligne en modifiant vos options;</li> <li>Vous comprenez que PEAK peut changer les termes de ce consentement à tout moment en vous donnant un préavis</li> </ol> | >> RAPPO<br>PERFOR<br>>> DIVULG<br>>> VOÛTE<br>>> QUESTI |
| J'ACCEPTE                                                                                                    |                                                          |
| © 2020 Groupe financier PEAK Financial Group - Politique de confident                                                                                                    | ialité                                                   |

Votre demande de changement a été enregistré avec succès. Veuillez prendre note qu'il y a un délai de 48-72 heures pour que ce changement soit effectué dans notre système.

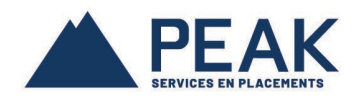

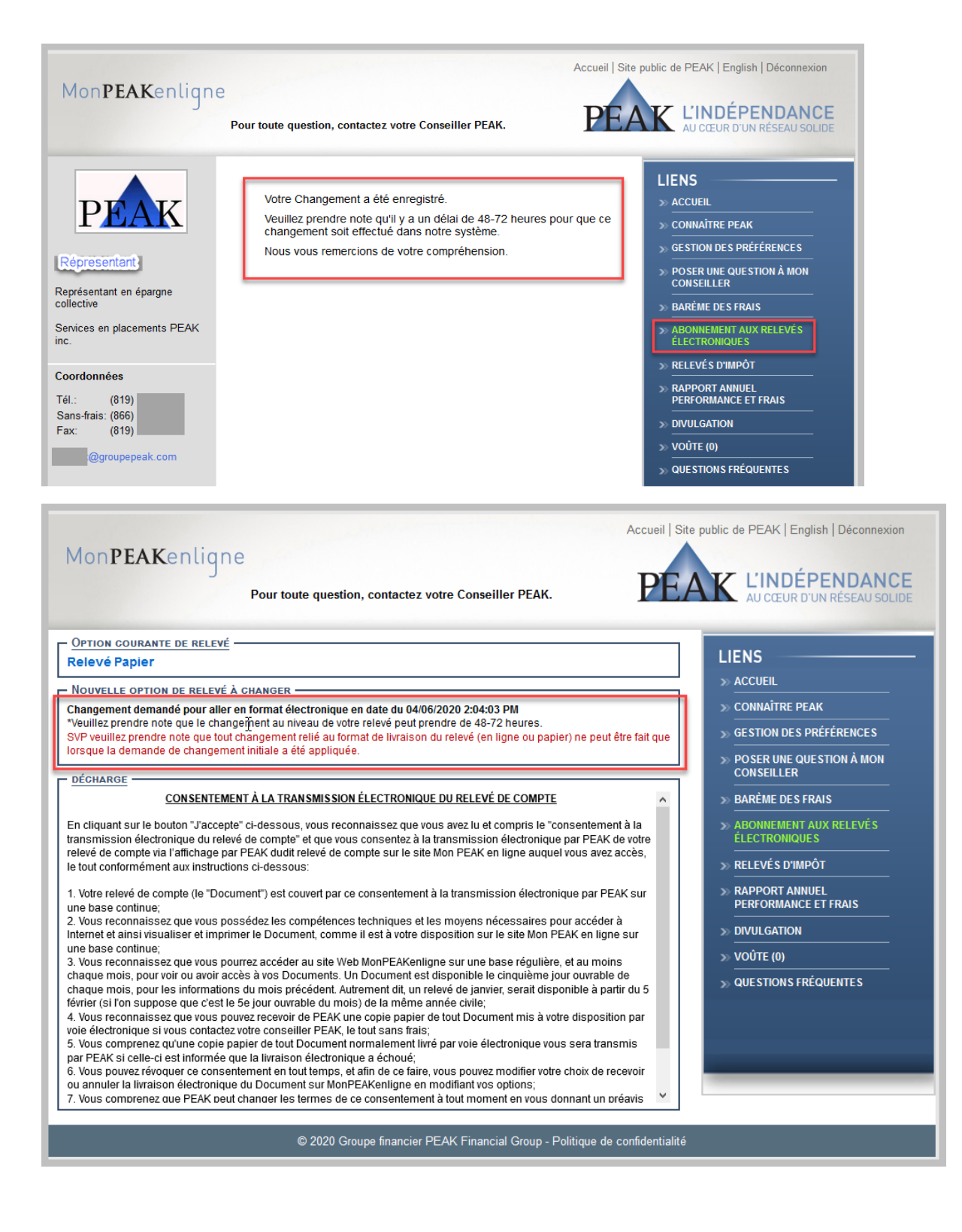

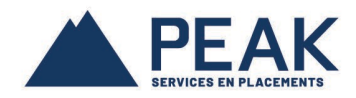

Une fois le changement fait dans notre système, votre option courante deviendra : **Relevé** Électronique.

| 0 | https://www.monpeaker | nligne.com/secure/disclaimer.asp?Lng=FR                                                                                                    |                                                                                                    |
|---|-----------------------|----------------------------------------------------------------------------------------------------|----------------------------------------------------------------------------------------------------|
|   |                       | MonPEAKenligne<br>Pour toute question, contactez votre Conseiller PEAK.                                                                                                    | public de PEAK   English   Déconnexion                                                                                                    |
|   |                       | OPTION COURANTE DE RELEVÉ Relevé Électronique Nouvelle option de Relevé à CHANGER "Veuillez prendre note que le changement au niveau de votre relevé peut prendre de 48-72 heures. SVP seuillez prendre note que le changement relié au format de livraison du relevé (en linne ou papier) ne neut être fait que | LIENS<br>» accueil<br>» connaître peak                                                                                                    |
|   |                       | Iorsque la demande de changement initiale a été appliquée.<br>Je désire recevoir<br>mes relevés en<br>format papier                                                                                                    | GE STION DE S PRÉFÉRENCE S     POSER UNE QUESTION À MON     CONSEILLER     BARÈME DE S FRAIS     ABONNEMENT AUX RELEVÉS     ELECTRONIQUES     RELEVÉS D'IMPÔT     RAPPORT ANNUEL     PERFORMANCE ET FRAIS     DIVULGATION     VOÛTE (0)     QUESTIONS FRÉQUENTE S |
|   |                       | © 2020 Groupe financier PEAK Financial Group - Politique de confidentialité                                                                                                    |                                                                                                    |